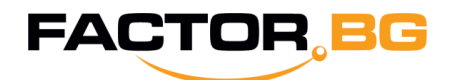

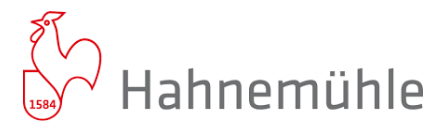

# Общо ръководство за печат с EPSON L8180/L8160 и Hahnemuehle Digital FineArt медии

### Инсталация на цветен профил

След като изтеглите необходимия цветен профил, от контекстното меню на десния бутон изберете Install (при Windows OS) или копирайте файла в Go -> Library -> Color Sync -> Profiles (при MAC OS X).

Забележка: Моля, рестартирайте Вашето графично приложение, в случай че е било отворено при инсталирането на профилите.

#### Настройки:

#### 1. Printer Profile:

Изберете профила, съответстващ на медията, която ще използвате.

#### 2. 3. Rendering Intent, Black Point Compensation:

Изберете между Perceptual или Relative Colorimetric в зависимост от изображението, което ще печатате.

# 4. Print Settings:

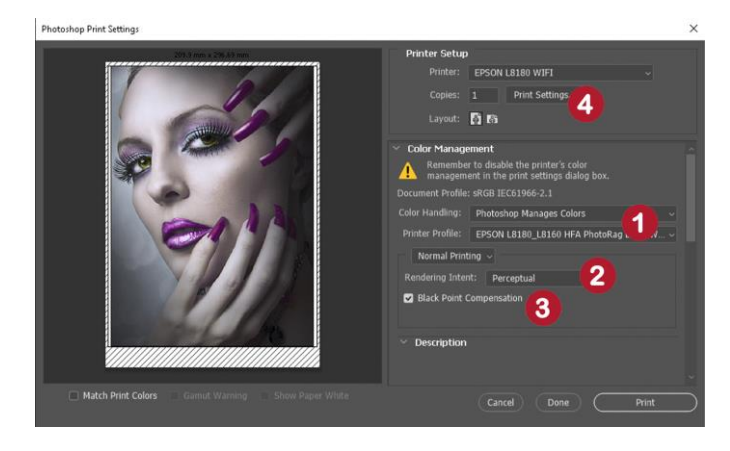

#### 5. Paper Source: Rear Paper Feed Slot

Указания за печат през правия път на принтера можете да намерите в упътването от производителя.

# 6. Paper Type: Velvet Fine Art Paper/ Premium Semigloss

Типът хартия, който трябва да изберете е посочен в името на цветния профил за всяка медия.

## 7.8.9. More Options:

Уверете се, че цветното управление в драйвера е изключено, т.е. избрано е **No Color Adjustment.** 

| Printing                                                                                                  | Paper Source                 | Rear Paper Feed Sk                          | t U          |
|----------------------------------------------------------------------------------------------------|------------------------------|---------------------------------------------|--------------|
| Add/Remove Presets                                                                                        | Document Size                | A4 210 × 297 mm                             |              |
| <ul> <li>Document - Fast</li> <li>Document - Standard Quality</li> <li>Document - High Quality</li> </ul> | Orientation                  | Portrait                                    | Landscape    |
| Document - 2-Sided                                                                                        | Paper Type                   | Velvet Fine Art Paper Color Standard        |              |
| Document - A3 Photo - 10 x 15 cm Portrait                                                                 | Color                        |                                             |              |
| Photo - 10 x 15 cm Landscape                                                                              | Quality                      |                                             |              |
| Photo - A4 Landscape                                                                                      | 2-Sided Printing             | 2-Sided Printing Off Settings Print Density |              |
|                                                                                                    |                              |                                             |              |
|                                                                                                    | . Multi-Page                 | Off ~                                       | Layout Order |
|                                                                                                    | Copies 1                     | Collate                                     |              |
|                                                                                                    | Quiet Mode                   | Off                                         |              |
| Show Settings<br>Restore Defaults Ink Levels                                                              | Print Preview Job Arranger I | ite                                         |              |

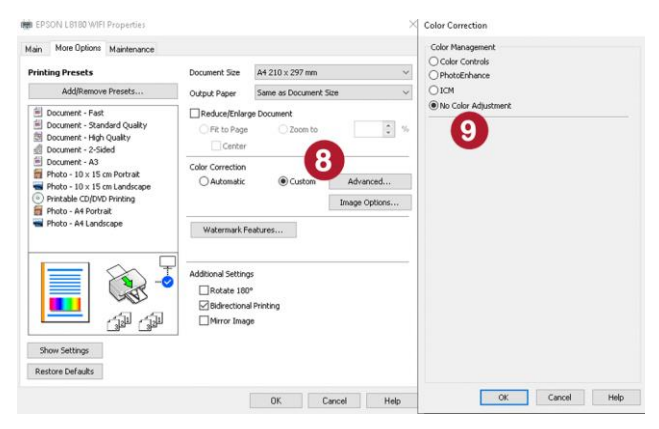